## APRS iGate mit Raspberry Pi 3 und Soundkartenmodem/Funkgerät

Die folgende Anleitung soll dazu dienen, die Installation und Einrichtung eines Raspberry zu erleichtern. Im vorliegenden Anwendungsfall soll ein APRS iGate errichtet werden, bei dem allerdings kein RTL SDR-Stick zur Anwendung kommen soll, sondern ein ganz normales (Hand-)Funkgerät, weshalb der Einsatz eines Soundkartenmodems erforderlich wird.

Da diese Anleitung sich vorerst auf ein iGate bezieht, wurden die Transmitterfunktionen der Software nicht weiter getestet.

Wenn die nachfolgende Reihenfolge genau eingehalten wird, sollten keine Fehler bei der Installation auftreten.

- 1. Aktuelle Raspian-Version herunterladen: <u>https://www.raspberrypi.org/downloads/raspbian/</u>
- 2. ZIP-Archiv entpacken und das ISO-Image auf die SD-Karte schreiben, z.B: mit Win32 Disk Imager https://sourceforge.net/projects/win32diskimager/?source=typ\_redirect

Nachdem das System installiert ist, die SD-Karte in den Raspberry stecken und den Raspberry starten. Nachdem er hochgefahren ist, folgenden Befehl über den Desktop oder per SSH ausführen:

3. sudo raspi-config

Es öffnet sich ein neues Fenster. In diesem folgende Einstellungen tätigen:

| 1 Expand Filesystem:    | Mit Enter bestätigen                          |
|-------------------------|-----------------------------------------------|
| 2 Change User Password: | Neues Passwort für den Login vergeben         |
| 4 Localisation Options: |                                               |
| I1 Change Locale:       | de_DE.UTF-8 UTF-8 mittels Leertaste auswählen |
| I2 Change Timezone:     | Europe / Berlin                               |
| I4 Change Wifi Country: | DE Germany                                    |
| 5 Interfacing Options:  |                                               |
| P2 SSH:                 | Enabled                                       |
| P3 VNC:                 | Enabled                                       |
| 7 Advanced Options:     |                                               |
| A2 Hostname             | RX-DF2HS (Beispiel)                           |
| A0 Update               | Update der raspi-config Software, freiwillig  |
|                         |                                               |

Zum Schluss mit "Finish" bestätigen. Raspberry neu starten.

| 4. | sudo | apt-get | update |
|----|------|---------|--------|
|    |      |         |        |

- 5. sudo apt-get upgrade
- 6. sudo apt-get install soundmodem
- 7. sudo apt-get install libax25 ax25-apps ax25mail-utils ax25-tools ax25xtools xastir
- 8. Die Software soundmodem entsprechend der Anleitung unter folgendem Link einrichten: https://www.george-smart.co.uk/wiki/AX25\_Soundmodem
- 9. Beim Systemstart muss das Soundmodem gestartet werden, dafür in der Datei **rc.local** folgenden Eintrag vornehmen:

# Soundmodem für APRS starten soundmodem

Um zu kontrollieren, ob das Soundmodem läuft, folgenden Befehl ausführen:

sudo axlisten -a -c // die Optionen -a und -c können weggelassen werden

Daraufhin sollte etwa folgendes Bild erscheinen:

| pi@RX-DF2HS: ~ _ □                                                                            | ×      |
|-----------------------------------------------------------------------------------------------|--------|
| Datei Bearbeiten Reiter Hilfe                                                                 |        |
| sm0: fm DF6VB to APRS via DB0HAT* DB0PBS-1* DB0GPS* WIDE2* ctl UI pid=F0(Text) ]              | ^      |
| en 49                                                                                         |        |
| 0000 !5137.64N/00722.92E# homemade_mini_tnc df6vb N29.                                        |        |
| sm0: fm DBOHOL-7 to APRS via DBOGPS* WIDE2-1 ctl UI^ pid=FO(Text) len 70                      |        |
| 0000 !5156.57N/00924.15E_180/007g017t034r000p000h94b10213/WX-0ttenste                         |        |
|                                                                                               |        |
| smo: Tm DBOHOL-/ TO APRS VIA DBOGPS* DBODAM* CTI UIV pid=+0(lext) len /0                      |        |
| 0000 !5150.5/N/00924.15E_180/00/g01/t034r000p000n94b10213/WX-0ttenste                         |        |
| UU4U IN 763<br>SMO. M DRDET to ARTIA via DROMOK WIDE1% DRODAMK WIDE2.1 ctl UIV pid-E0(Tovt) ] |        |
| Since the boost to APTT4 via boost widet boostan widez i cti div pid-ro(text) it $n 42$       |        |
| 0000 → APRS Digi LH Campen Svs H=13 3V t=14C/57F                                              |        |
| smo: fm DB0GPS to APNU19 ct] UT^ pid=E0(Text) len 0                                           |        |
| sm0: fm DBOET to APTT4 via DBOWO* WIDE1* DBODAM* DBOGPS* WIDE2* ctl UIv pid=F0(1              |        |
| ext) len 42                                                                                   |        |
| 0000 >APRS Digi LH Campen Sys U=13.3V t=14C/57F                                               |        |
| sm0: fm DG7BBU-1 to APOT21 via DBOHFT-10* WIDE1* WIDE2-2 ctl UI pid=FO(Text) ler              |        |
| 32<br>0000 15206 261/00947 525 101/0047026+0200026096101607267                                |        |
| SOUCH :SSUCZENT/00847.SSE_197004802010309003195010109120A                                     |        |
| 0000 /3\32b4v st 14.0V                                                                        |        |
| sm0: fm DG7BBU-1 to APOT21 via DB0DAM* WIDE2-2 ctl UIv pid=F0(Text) len 34                    |        |
| 0000 T#001,151,179,255,000,000,00000010                                                       | U<br>V |

Abbildung 1

10. Als Nächstes muss die Software XASTIR eingerichtet werden. Da XASTIR Root-Rechte benötigt, um auf die AX25-Ports zuzugreifen, folgenden Befehl ausführen:

sudo chmod u+s /usr/bin/xastir

11. Damit XASTIR bei jedem Systemstart automatisch gestartet wird, noch folgende Änderungen vornehmen:

cd /home/pi/.config/autostart nano xastir.desktop

[Desktop Entry] Type=Application Name=xastir Exec=/usr/bin/xastir

Die Datei mit Strg+O speichern und mit Strg+X verlassen. Anschließend das System mittels 'sudo reboot' neu starten, um zu sehen, ob alles geklappt hat.

Hiermit wird nun XASTIR automatisch gestartet. Somit kann das System zum Beispiel regelmäßig neu gestartet werden, um Systemausfällen vorzubeugen und es ist sichergestellt, dass das Programm automatisch wieder ausgeführt wird.

## DM0MAX – Amateurfunk Interessengemeinschaft Ost-Westfalen-Lippe – www.dm0max.de

12. Beim ersten Programmstart öffnet sich ein Fenster, in dem die Daten der eigenen Station eingetragen werden sollen. Leider wird ein Teil der Daten nicht gespeichert (und somit auch nicht übertragen).

Nicht gespeichert werden (getestet): Antennenhöhe, Antennengewinn, Strahlungsrichtung

|                                                   |                                       | Configure Station                      | _ = ×            |  |  |  |
|---------------------------------------------------|---------------------------------------|----------------------------------------|------------------|--|--|--|
| Callsign                                          | DF2HS-10                              | ☐ Send compressed posits               |                  |  |  |  |
| LAT                                               | j52 deg j32₊020 m                     | nin N (N/S)                            |                  |  |  |  |
| LONG                                              | 1008 deg 136,179 m                    | nin E (E/W) Calc                       |                  |  |  |  |
|                                                   |                                       |                                        |                  |  |  |  |
| (                                                 | Group/overlay 🔨 Sym                   | bol - "IF Select                       |                  |  |  |  |
| Power - Height                                    | (HAAT) - Gain - Directivi             | ity                                    |                  |  |  |  |
| 🔷 Disable PHG                                     | ◇OW ◇1W ◇4W ◇9                        | JW 💠 16W 💠 25W 💠 36W 🐟 49W 🐟 64W 🐟 81W |                  |  |  |  |
| ◇3m ◇6m ◇                                         | 12m 💠 24m 💠 49m 💠 9                   | 98m 💠 195m 💠 390m 💠 780m 💠 1561m       |                  |  |  |  |
| ◇ OdB ◇ 1dB                                       | 💠 2dB 🐟 3dB 🐟 4dB \prec               | ờ 5dB 💠 6dB 💠 7dB 💠 8dB 💠 9dB          |                  |  |  |  |
| ♦ Omni ♦ 45°                                      | ♦ 90° ♦ 135° ♦ 180°                   | · ↓ 225° ↓ 270° ↓ 315° ↓ 360°          |                  |  |  |  |
| Comment* DPDC :Cate tot PV-aply tot VOCTID-1 juny |                                       |                                        |                  |  |  |  |
| Position Ambiguity                                |                                       |                                        |                  |  |  |  |
| ♦ None                                            | ↓ ↓ ↓ ↓ ↓ ↓ ↓ ↓ ↓ ↓ ↓ ↓ ↓ ↓ ↓ ↓ ↓ ↓ ↓ | ◇1.85 kilometres ◇18.53 kilometres ◇1  | 11,19 kilometres |  |  |  |
|                                                   | OK                                    | Cancel                                 |                  |  |  |  |
|                                                   |                                       |                                        |                  |  |  |  |

'File  $\rightarrow$  Configure  $\rightarrow$  Station'

Abbildung 2

13. Unter 'File  $\rightarrow$  Configure Defaults' muss der Punkt "Allow RF to Inet traffic ONLY" aktiviert werden:

| Configure Defaults 🛛 🗕 🗖 🗙                                                    |                                                          |  |  |  |  |  |
|-------------------------------------------------------------------------------|----------------------------------------------------------|--|--|--|--|--|
| Transmit Station Option                                                       |                                                          |  |  |  |  |  |
| ♦ Fixed Station                                                               | ↓ Mobile Station w/Zulu time-seconds                     |  |  |  |  |  |
| ↓ Mobile Station w/local time                                                 | $\diamond$ Station Position w/weather                    |  |  |  |  |  |
| ✤ Mobile Station w/Zulu date-time                                             | $\diamond$ Station Position, Zulu date-time, and weather |  |  |  |  |  |
| IGate Options                                                                 |                                                          |  |  |  |  |  |
| $\Rightarrow$ Disable all IGate traffic $\Rightarrow$ Allo                    | w RF->Inet and Inet->RF traffic                          |  |  |  |  |  |
| Allow RF to Inet traffic ONLY                                                 |                                                          |  |  |  |  |  |
| Transmit compressed objects/items? If Activat                                 | te Alternate net2 -   Disable Posit Dune-Cherks          |  |  |  |  |  |
| F Pop up new bulletins                                                        |                                                          |  |  |  |  |  |
| View zero-distance bulletins F Warn if Modifier Keys F My trails in one color |                                                          |  |  |  |  |  |
| Load predefined objects from file /usr/share/xastir/config                    |                                                          |  |  |  |  |  |
| OK                                                                            | Cancel                                                   |  |  |  |  |  |

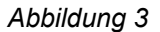

14. Unter 'Map → Map Chooser' die Karte 'Online/OSM\_tiled\_mapnik.geo' auswählen und die Karte 'worldhi.map' abwählen:

|                    | Map Choos             | ser      |          | • ×      |
|--------------------|-----------------------|----------|----------|----------|
| 🔲 Expand Dirs      | Dirs/Maps Selected: 0 | )/1      | Prop     | erties   |
| GPS/               |                       |          |          |          |
| Online/            |                       |          |          | - 111    |
| Online/CanadaTopo2 | 250k.geo              |          |          | - 111    |
| Online/CanadaTopo  | 50k₊geo               |          |          | - 111    |
| Online/OSM_cloudma | ade_1.geo             |          |          | - 111    |
| Online/OSM_cloudma | ade_2.geo             |          |          | - 111    |
| Online/OSM_cloudma | ade_5.geo             |          |          | - 111    |
| Online/OSM_cloudma | ade_998.geo           |          |          |          |
| Online/OSM_tiled_0 | cycle.geo             |          |          | - 88     |
| Online/OSM_tiled_r | napnik₊geo            |          |          | - 11     |
| Online/OSM_tiled_o | osmarender₊geo        |          |          | - 88     |
| Online/OSM_tiled_: | skiing₊geo            |          |          | - 88     |
| Online/OSM_tiled_1 | topOSM_0_relief.geo   |          |          | $\nabla$ |
| Clear Vector 25    | iOk Topo 100k Topo    | 24k Topo | Apply OK | Cancel   |

Abbildung 4

15. Unter 'Interface  $\rightarrow$  Interface Control' müssen nun zwei Interfaces angelegt werden:

|                  |       |          |                |     | Int          | erfa        | ace  | Con          | trol   |      |      |      |        |     | × |
|------------------|-------|----------|----------------|-----|--------------|-------------|------|--------------|--------|------|------|------|--------|-----|---|
| Device<br>Device | 0     | UP<br>UP | AX25<br>Interi | TNC | sm0<br>Serve | APR<br>r eu | S iG | ate<br>prs2. | .net:1 | 4580 | Core | INET | Serv   | ers |   |
|                  | Start |          |                | Sta | rt Al        | 1           |      |              | Add    |      |      | ]    | Delete | е   |   |
|                  | Stop  |          |                | Ste | op All       |             |      | P            | ropert | ties |      |      | Close  | :   |   |

Abbildung 5

Zunächst muss das AX25-Interface eingebunden werden, der Name des Interfaces bezieht sich hierbei auf die Vorgabe aus der Konfiguration der Software "Soundmodem".

Falls hier noch Fragen bestehen, ist dieses YouTube-Video hilfreich: <u>https://www.youtube.com/watch?v=BL1nJGue9w4</u>

| C                           | Configure | AX.25 T    | NC          |            | -       | o x |
|-----------------------------|-----------|------------|-------------|------------|---------|-----|
| E Activate on Startup?      | 🔲 Allow 1 | Transmitti | ng?         | 🗆 Digipe   | at?     |     |
| AX.25 Device name 🎽         | 0         | Comment:   | )́APRS iGat | te         |         |     |
| IGate Options               |           |            |             |            |         |     |
| ♦ Disable all IGate traffic | •         | � Allow    | RF->Inet    | and Inet-> | RF traf | fic |
| ♦ Allow RF to Inet traffic  | ONLY      |            |             |            |         |     |
|                             | UnProt    | o Paths    |             |            |         |     |
| Path 1: APX204 via          | ∭IDE2-2   |            |             |            |         |     |
| Path 2: APX204 via          | I         |            |             |            |         |     |
| Path 3: APX204 via          | I         |            |             |            |         |     |
| Igate -> RF Path            | ∭IDE2-1   |            |             |            |         |     |
| ОК                          |           |            | Cance       | 1          |         |     |

Abbildung 6

16. Nun muss noch der Zugriff aufs Internet eingerichtet werden. Der Passcode richtet sich nach dem eigenen Rufzeichen und kann z.B. unter <u>http://apps.magicbug.co.uk/passcode/</u> berechnet werden. Ohne den Passcode funktioniert die Datenkommunikation mit dem APRS-Server nicht! Es können weder Stationen aus dem Internet angezeigt werden, noch empfangene Baken dorthin weitergereicht werden.

| Configure Int               | ernet 🗕 🗆 🗙           |  |  |  |  |  |  |
|-----------------------------|-----------------------|--|--|--|--|--|--|
| F Activate on Startup?      |                       |  |  |  |  |  |  |
| 🗖 Allow Transmitting?       |                       |  |  |  |  |  |  |
| Host į̇́euro.aprs2.net      | Port 14580            |  |  |  |  |  |  |
| Pass-code 22252             | (Leave Blank if None) |  |  |  |  |  |  |
| Filter Parameters jm/500    |                       |  |  |  |  |  |  |
| Comment: Core INET Servers  |                       |  |  |  |  |  |  |
| E Reconnect on NET failure? |                       |  |  |  |  |  |  |
| ОК                          | Cancel                |  |  |  |  |  |  |

Abbildung 7

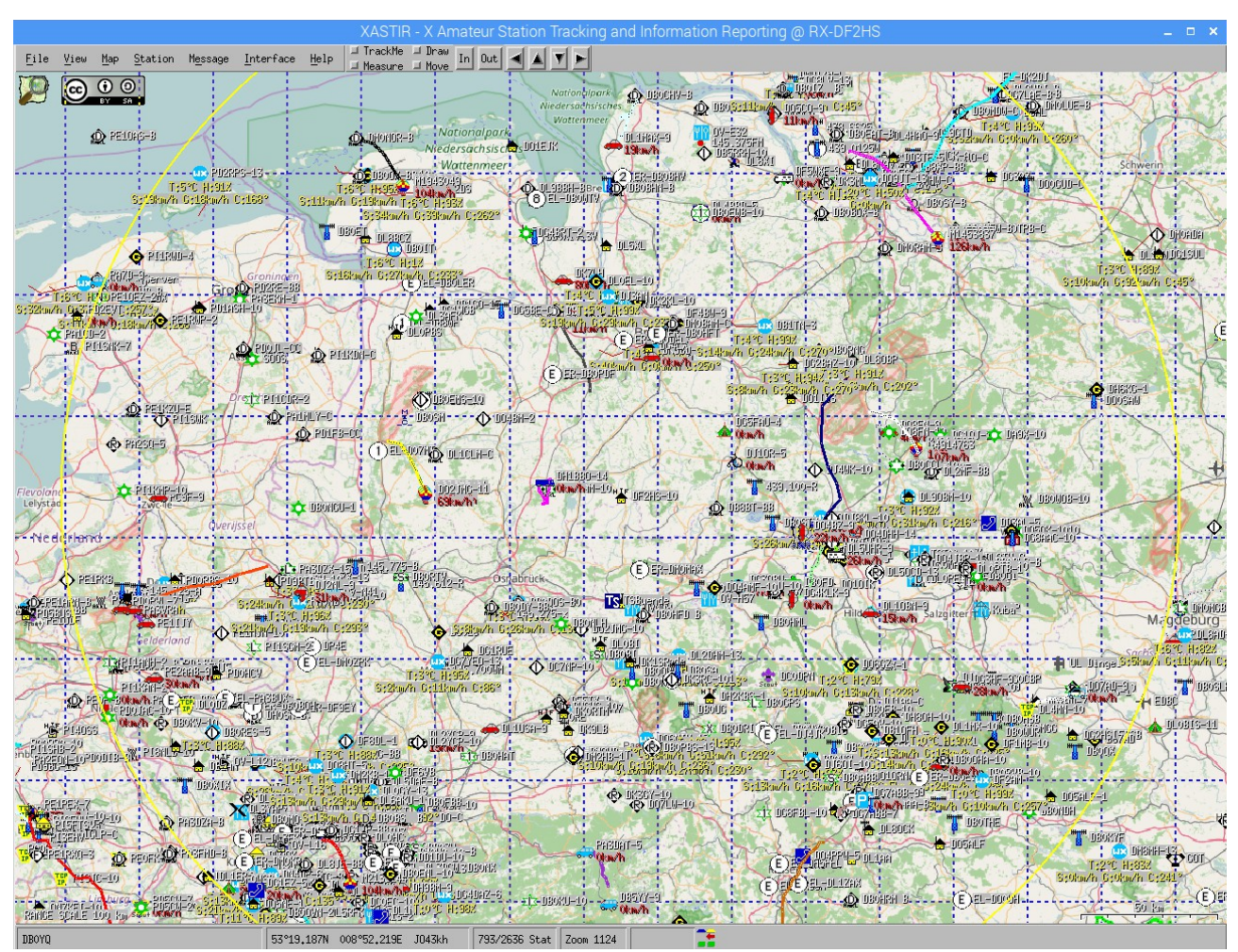

Nun sollten nach und nach die APRS-Stationen auf der Karte angezeigt werden:

Abbildung 8

Wenn man bestimmte Stationen filtern möchte, kann man dies unter 'Station  $\rightarrow$  Filter Data' entsprechend tun:

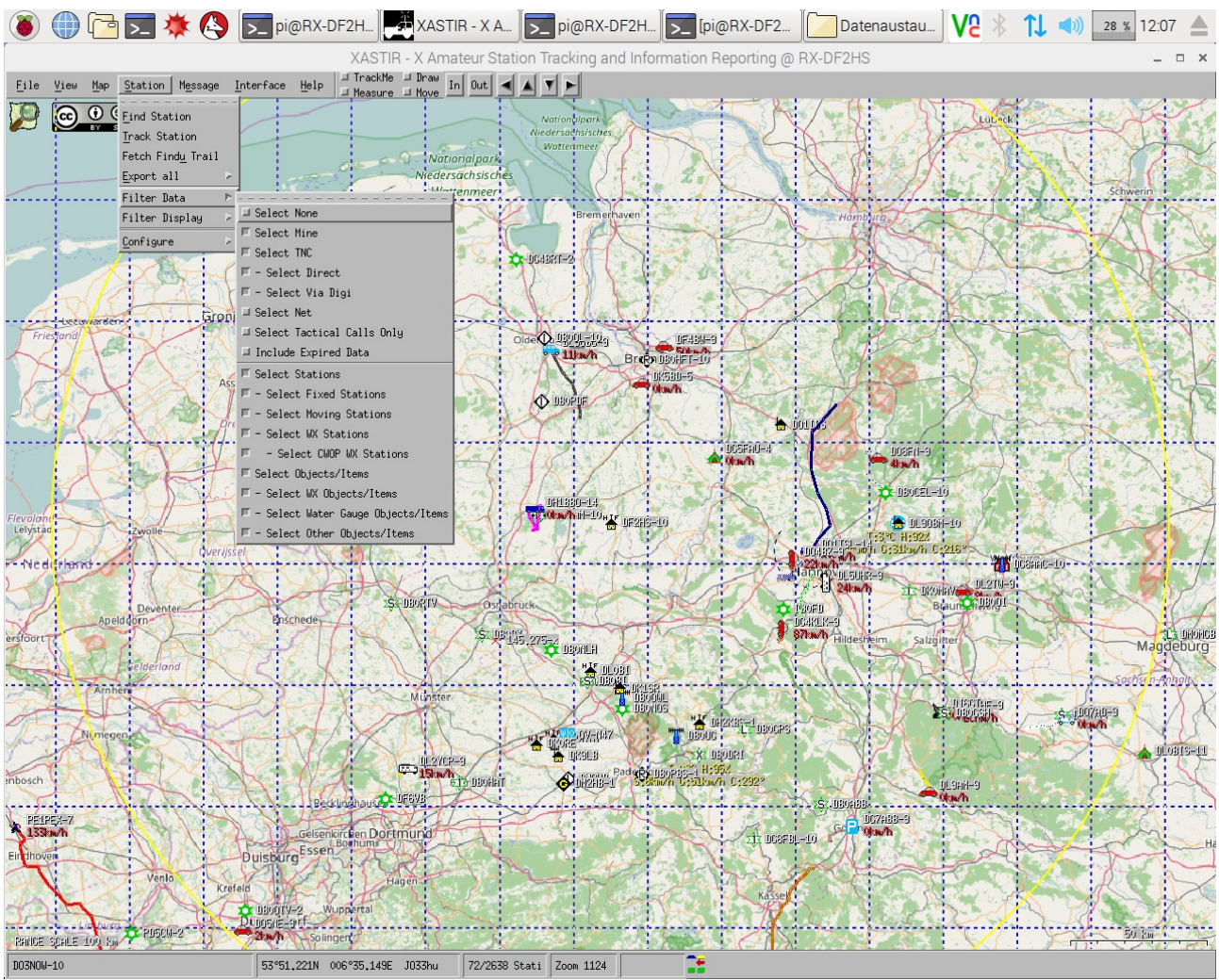

## Abbildung 9

Die Filtermöglichkeiten sind praktisch, um sich anzeigen zu lassen, welche APRS-Stationen direkt vom iGate empfangen wurden, so lässt sich leicht die Reichweite des iGates ermitteln.

Mit einem Rechtsklick und 'Station Info' lassen sich weitere Informationen über eine Station anzeigen, z.B. wie viele Pakete empfangen wurden und wann die Station zuletzt gehört wurde:

| Station Info                                                                                                    |                                                                                                    |                                                                                                    |                       |  |  |  |  |
|----------------------------------------------------------------------------------------------------|----------------------------------------------------------------------------------------------------|----------------------------------------------------------------------------------------------------|-----------------------|--|--|--|--|
| (\$) \&R DBOHFT-10                                                                                                    | 🖾 Enable Automatic Update                                                                                                    | es Assign Tactical Call                                                                                    | Change Trail Color    |  |  |  |  |
| Packets received: 9<br>Heard via the TNC on dev<br>Data path: APRX28<br>Status 01/03 12:04 : #4<br>Status 01/03 11:24 : #4<br>Comment 01/03 12:11 : Vi<br>Current Power Gain: defa<br>Distance from my station<br>Last Position: 01/03 12 | Last Heard: 01/03/2017 12:11<br>ice 0, last via Internet on<br>04,41,8,1,2,199,0,14,0,5,0,7<br>03,36,1,1,4,185,0,5,0,80,00<br>02,36,6,0,6,182,0,13,0,3,0,7<br>scous Digipeater auf der Hoc<br>ult (SW @ 6,Im HAAT, 3dB omr<br>: 61,2 km Bearing from my s<br>:11 53 04,350N 008 47,610 | 1:29<br>device 1<br>0000000<br>0000000<br>0:hschule Bremen<br>1:, range 10,0km)<br>station: 12.0°<br>E J0+ | 43.jb *               |  |  |  |  |
| Track Station                                                                                                    |                                                                                                    |                                                                                                    |                       |  |  |  |  |
| Store Track                                                                                                    | Send Message                                                                                                    |                                                                                                    | Close                 |  |  |  |  |
| Station Version Query                                                                                                    | Trace Query                                                                                                    | Un-Acked Messages Query                                                                                    | Direct Stations Query |  |  |  |  |

Abbildung 10

## DM0MAX – Amateurfunk Interessengemeinschaft Ost-Westfalen-Lippe – www.dm0max.de

Bei Rückfragen schreiben Sie mir einfach eine E-Mail: df2hs@afu-ig-owl.de

Ich wünsche viel Spaß mit Ihrem neuen APRS iGate und hoffe, dass dieses im Bestfall eine Versorgungslücke schließen wird.

73

Sandy DF2HS – Mitglied im SysOp Team von DM0MAX – <u>http://www.dm0max.de</u>